### Etape n°1 : Préparation du fichier à utiliser (2 possibilités -> avec Excel ou Open Office Calc)

Vous avez créé un fichier d'exportation des résultats anonymés pour l'envoi des résultats des évaluations CM2.

- Sélectionnez uniquement les lignes et colonnes correspondant aux 100 items et nombres d'élèves ayant passé les évaluations.
- Effectuez un clic droit sur cette zone et cliquez sur « copier »
- Ouvrez un autre classeur (soit dans excel ou open office calc)
- Sélectionnez la case A1 et grâce au clic droit, collez la sélection copiée précédemment.
- Enregistrer ce fichier au format CSV
  - o Sous excel

| Enregistrer sous                                                          |                                                                                                    |
|---------------------------------------------------------------------------|----------------------------------------------------------------------------------------------------|
| Enregistrer <u>d</u> ans :                                                | 🛅 base_ecoles_csv_anonymees 💿 🙆 - 🖄 🔀 🕫 📰 -                                                                                                    |
| Mes documents<br>récents                                                  |                                                                                                    |
| 🕑 Bureau                                                                  |                                                                                                    |
| 🔁 Mes documents                                                           |                                                                                                    |
| 😼 Poste de travail                                                        |                                                                                                    |
| 🧐 Favoris réseau                                                          |                                                                                                    |
|                                                                           | Nommez le fichier                                                                                                    |
|                                                                           |                                                                                                    |
|                                                                           | Précisez le type                                                                                                    |
|                                                                           | Nom de fichier : monfichier eval cm2,csv                                                                                                    |
|                                                                           | Iype de fichier : CSV (séparateur: point-virgule) (*.csv)                                                                                                    |
| Outiļs 🔹                                                                  | Enregistrer Annuler                                                                                                    |
| Microsoft Office Ex                                                       | cel                                                                                                    |
| mon_fichier<br>classeur ?<br>• Cliquez su<br>• Cliquez su<br>• Cliquez su | _eval_cm2.csv peut contenir des informations non compatibles avec CSV (séparateur: point-virgule). Voulez-vous conserver le format du<br>rr Oui pour conserver le format. Les fonctionnalités non compatibles seront perdues.<br>Ir Non pour conserver ces caractéristiques. Enregistrez ensuite une copie de votre document dans le format de fichier Excel le plus récent.<br>Ir Aide pour vérifier les pertes possibles.<br>Oui Non Aide |
|                                                                           | Microsoft Office Excel                                                                                                    |
|                                                                           | Voulez-vous enregistrer les modifications apportées à 'mon_fichier_eval_cm2.csv'?                                                                                                    |
|                                                                           | Oui Non Annuler                                                                                                    |

# o Sous Open Office calc

| Enregistrer sou                   | JS                                                                            |                                                                                             |                              |                      |       |   | ? 🛛         |
|-----------------------------------|-------------------------------------------------------------------------------|---------------------------------------------------------------------------------------------|------------------------------|----------------------|-------|---|-------------|
| Enregistrer dans :                | 🗀 base_ecoles_csv                                                             | /_anonymees                                                                                 | ~                            | G                    | 1 🖻   | • |             |
| Mes documents<br>récents          |                                                                               |                                                                                             |                              |                      |       |   |             |
| <b>B</b> ureau                    |                                                                               |                                                                                             |                              |                      |       |   |             |
| Mes documents                     |                                                                               |                                                                                             |                              |                      |       |   |             |
| Poste de travail                  |                                                                               |                                                                                             |                              |                      |       |   |             |
|                                   | Nom du fichier :                                                              | mon_fichier_eval_cm2                                                                        |                              |                      |       | * | Enregistrer |
| Favoris réseau                    | Туре:                                                                         | Texte CSV (.csv)                                                                            |                              |                      |       | * | Annuler     |
|                                   |                                                                               | 🗹 Extension automatique                                                                     | e du no                      | om de fi             | chier |   |             |
|                                   |                                                                               | Enregistrer avec mot d                                                                      | le pass                      | e                    |       |   |             |
|                                   |                                                                               | Éditer les paramètres d                                                                     | lu filtre                    |                      |       |   | .::         |
| OpenOffice.org                    | 3.2                                                                           |                                                                                             |                              |                      | ×     |   |             |
| Il est po<br>ne puiss<br>Souhaite | ossible qu'une partie du<br>se pas être enregistrée<br>ez-vous néanmoins enre | formatage et du contenu de<br>dans le format de fichier Tex<br>egistrer le document dans ce | e ce do<br>xte CS<br>e forma | cument<br>V.<br>at ? | :     |   |             |
| Utilisez I<br>formata             | le dernier format de fich<br>Iges et le contenu sont (                        | iier ODF pour vous assurer o<br>correctement enregistrés.                                   | que to                       | us les               |       |   |             |

Conserver le format actuel

Demander lors d'un enregistrement autre que dans le format ODF

### Evaluations 2010-2011

| Export de fichiers te         | xte                                         | X       |
|-------------------------------|---------------------------------------------|---------|
| Options de champ              |                                             | OK      |
| <u>J</u> eu de caractères     | Europe occidentale (Windows-1252/WinLatin 💌 |         |
| Séparateur de champ           | ; 🔶 🚬                                       | Annuler |
| Séparateur de <u>t</u> exte   | "                                           | Aide    |
| Enregi <u>s</u> trer le conte | enu de la cellule comme affiché<br>fixe     |         |

## Etape n°2 :

-

- Connectez-vous à l'adresse suivante : <u>http://dir37.tice.ac-orleans-tours.fr/php5/</u> (site des directeurs)

|                                                  | on requise                                                                                                    |                  |
|--------------------------------------------------|----------------------------------------------------------------------------------------------------|------------------|
| 2                                                | Le site http://dir37.tice.ac-orleans-tours.fr demande un nom d'utilisateur et un n<br>site indique : « Accès limité - Site Direction FC IA37 » | not de passe. Le |
| Utilisateur :                                    |                                                                                                    |                  |
| Mot de passe :                                   |                                                                                                    |                  |
|                                                  | OK Annuler                                                                                                    |                  |
| Cliquez sur le li                                | Aide évaluations<br>en                                                                                                    |                  |
|                                                  |                                                                                                    | Code IA :        |
|                                                  | ar l'IA37 *                                                                                                    | ·                |
| Code fourni p                                    |                                                                                                    | evalfranmath     |
| Code fourni p<br>Année scolair                   | e Sélection du niveau de l'année scolaire 💌 *                                                                                                  | evalfranmath     |
| Code fourni p<br>Année scolair<br>Niveau de l'ée | e       Sélection du niveau de l'année scolaire          valuation       Sélection du niveau de l'évaluation                                   | evalfranmath     |

#### Différents traitements vous sont proposés pour l'année scolaire 2009-2010 :

- 1. Informations sur les quartiles en français et en maths
- 2. Informations sur les quartiles par domaine
- 3. Résultats globaux de la cohorte d'élèves enregistrés sous forme de graphiques
- 4. Graphique de réussite sur chaque domaine (de l'item le plus échoué à l'item le plus réussi)
- 5. Le nombre de codes 1, 3, 4, 9 obtenu pour chaque item (en nombre d'élèves et en pourcentage)
- 6. Pour chaque élève (anonymé), les graphiques sur les disciplines, les domaines, la liste des items en code 3 et 4 suivant les items

En ce qui concernent les traitements concernant l'évaluation CM2 de 2011, seuls les points 3, 4, 5 et 6 sont proposés dans la mesure où les bornes des quartiles de l'évaluation CM2 de 2011 ne sont pas encore connues ; dès que ce sera le cas, les points et 1 et 2 seront disponibles.

- Sélectionnez l'année scolaire et le niveau de l'évaluation
- Cliquez sur « Accès »
- Recherchez ensuite le fichier csv créé précédemment sous excel ou open office Calc en cliquant sur le bouton « Parcourir »

| Importation du fichier C                                  | SV des résultats CM2 année scolaire 2010-2011 |
|-----------------------------------------------------------|-----------------------------------------------|
| Choix du fichier CSV des résultats de l'école concernée : | Parcourir_                                    |
|                                                           |                                               |
|                                                           |                                               |
|                                                           | Envoyer les informations                      |

- Envoyez les informations pour obtenir en fonction de la demande les traitements :
  - Les résultats en français et en mathématiques par quartile (avec données correspondant aux nombres d'élèves et en pourcentage

Si les bornes des quartiles sont définies, elles sont rappelées dans le tableau :

Vous pouvez afficher à l'écran la liste des items de l'évaluation en cours en cliquant sur le lien proposé :

| Liste des items de | e l'évaluation <mark>cn</mark> | n2 année scolaire | 2010-2011 |
|--------------------|--------------------------------|-------------------|-----------|
|--------------------|--------------------------------|-------------------|-----------|

| En bleu le nombre d'élèv            | En bleu le nombre d'élèves concernés - en rouge le pourcentage |             |             |             |
|-------------------------------------|----------------------------------------------------------------|-------------|-------------|-------------|
| 18 élèves                           | Quartile1                                                      | Quartile2   | Quartile3   | Quartile4   |
| FR et Maths                         | 38.89 % [7]                                                    | 22.22 % [4] | 22.22 % [4] | 16.67 % [3] |
| Français                            | 44.44 % [8]                                                    | 16.67 % [3] | 16.67 % [3] | 22.22 % [4] |
| Maths                               | 27.78 % [5]                                                    | 22.22 % [4] | 27.78 % [5] | 22.22 % [4] |
|                                     |                                                                |             |             |             |
| 18 élèves                           | Quartile1                                                      | Quartile2   | Quartile3   | Quartile4   |
| Lire                                | 33.33 % [6]                                                    | 22.22 % [4] | 16.67 % [3] | 27.78 % [5] |
| Ecrire                              | 33.33 % [6]                                                    | 22.22 % [4] | 5.56 % [1]  | 38.89 % [7] |
| Vocabulaire                         | 27.78 % [5]                                                    | 22.22 % [4] | 11.11 % [2] | 38.89 % [7] |
| Grammaire                           | 55.56 % [10]                                                   | 22.22 % [4] | 11.11 % [2] | 11.11 % [2] |
| Orthographe                         | 38.89 % [7]                                                    | 22.22 % [4] | 5.56 % [1]  | 33.33 % [6] |
| Nombres                             | 33.33 % [6]                                                    | 22.22 % [4] | 16.67 % [3] | 27.78 % [5] |
| Calcul                              | 16.67 % [3]                                                    | 16.67 % [3] | 33.33 % [6] | 33.33 % [6] |
| Géométrie                           | 27.78 % [5]                                                    | 5.56 % [1]  | 0 % [0]     | 44.44 % [8] |
| Grandeurs et mesures                | 50 % [9]                                                       | 11.11 % [2] | 33.33 % [6] | 5.56 % [1]  |
| Organisation et gestion des données | 44.44 % [8]                                                    | 16.67 % [3] | 11.11 % [2] | 27.78 % [5] |

Au bas de cette page, des liens vous permettent d'afficher dans un autre onglet du navigateur

- les graphiques de réussites aux items dans chacun des domaines de français et de mathématiques, ainsi que le nombre d'élèves codés 0, 1,3, 4, 9.
- Les pourcentages de réussites par item avec liste des élèves anonymée par code 0 et 9
- Les 2 items les plus échoués et les plus réussis en français et en maths
- Des graphiques par élève (global FR et Maths, par domaine en françaiis, par domaine en maths) ainsi que les items en code 3, les items en code 4, la liste des autres élèves concernés par ce codage (groupe de besoins)

Consulter les graphiques des résultats de l'école.

Consulter les graphiques de réussites par domaine de Français.

Consulter les graphiques de réussites par domaine de Maths.

Pourcentage de réussites à chaque item par domaine

Les 5 items les plus échoués et les 5 items les plus réussis en français et en maths

Points d'appui

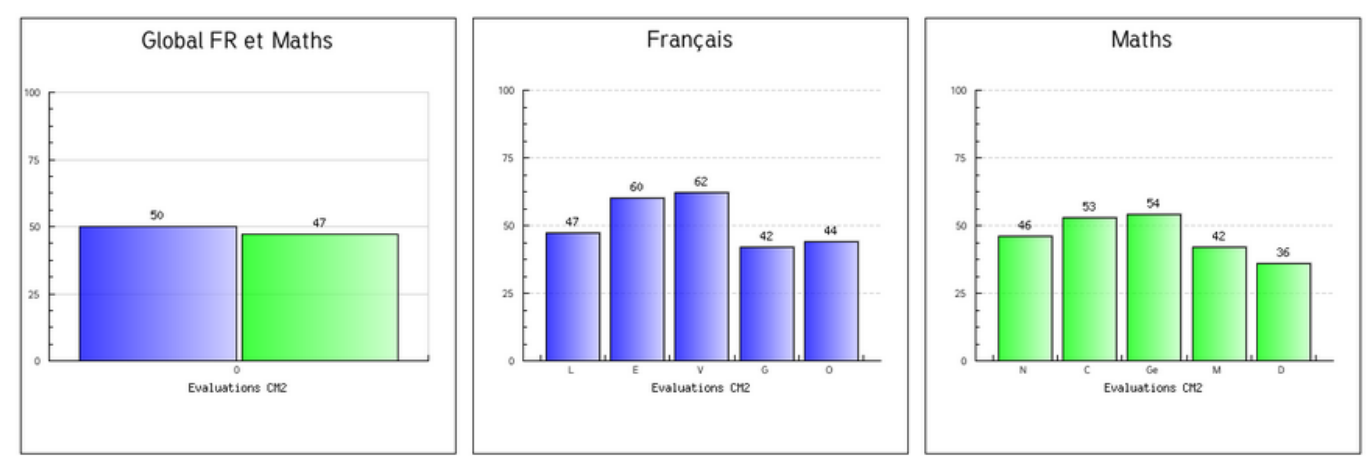

#### Informations concernant le profil du groupe d'élèves enregistrés [47 élèves]

#### Evaluations 2010-2011

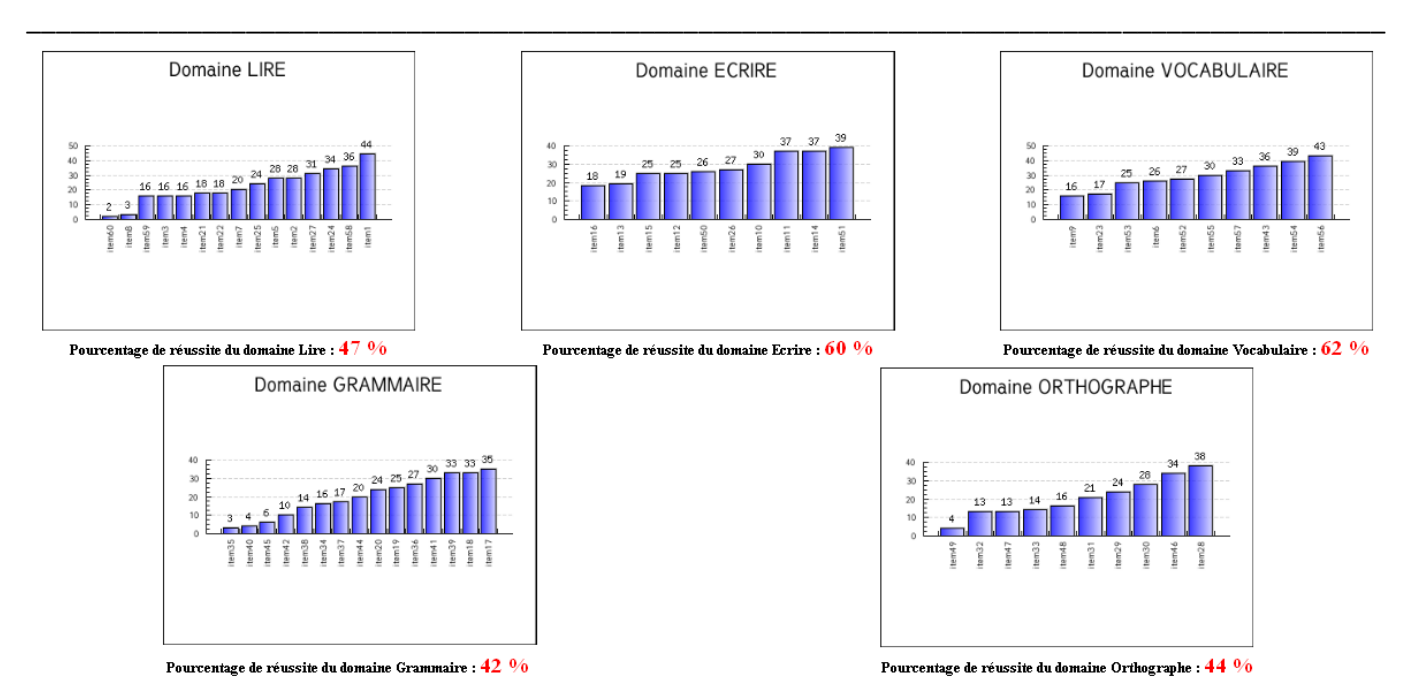

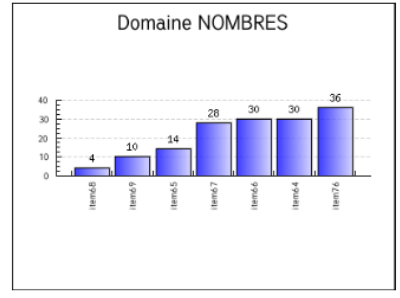

Pourcentage de réussite du domaine Nombres : 46~%

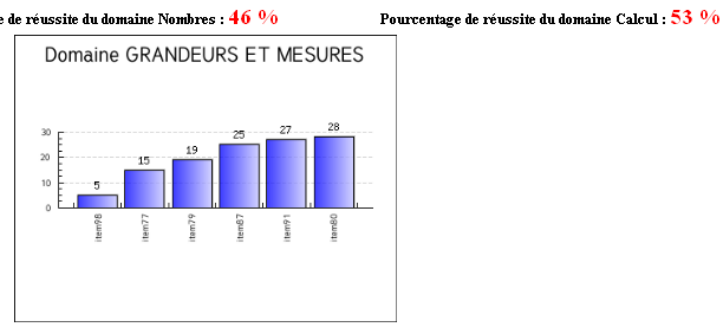

Pourcentage de réussite du domaine Grandeurs et mesures : 42~%

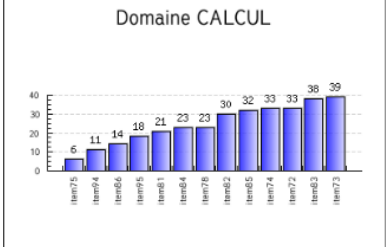

26 20 10 45 tem92 tem71 tem70 tem99 tem93 m100

Domaine GEOMETRIE

Pourcentage de réussite du domaine Géométrie : 54~%

ORGANISATION/GESTION DES DONNEES

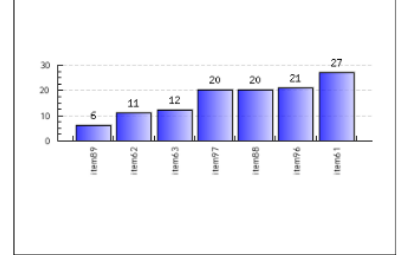

Pourcentage de réussite du domaine Organisation et gestion des données : 36~%

|                                |                                                               | * En rouge<br>* En bleu le % pa                                                                                            | e le nb d'élève<br>ar rapport à l'é      | s concernés<br>ffectif de la c    | lasse                         |                                         |                            |
|--------------------------------|---------------------------------------------------------------|----------------------------------------------------------------------------------------------------|------------------------------------------|-----------------------------------|-------------------------------|-----------------------------------------|----------------------------|
| N° de<br>l'item                | Domaine                                                       | Intitulé                                                                                                    | Code 1                                   | Code 0                            | Code3                         | Code4                                   | Code9                      |
| 1 🔍                            | Lire                                                          | Dégager le thème d'un texte ou repérer dans un<br>texte des informations explicites.                                       | NB élèves : <b>1</b> 9-> <b>100</b><br>% | NB élèves : <mark>0</mark> -> 0 % | NB élèves : <b>0-&gt; 0</b> % | NB élèves : 0-> 0 %                     | NB élèves : 0-> 0 %        |
| 2 🔍                            | Lire                                                          | Repérer dans un texte des informations explicites<br>et en inférer des informations nouvelles (implicites).                | NB élèves : 19-> 100<br>%                | NB élèves : 0-> 0 %               | NB élèves : 0-> 0 %           | NB élèves : 0-> 0 %                     | NB élèves : 0-> 0 %        |
| 3 🔍                            | Lire                                                          | Repérer dans un texte des informations explicites<br>et en inférer des informations nouvelles (implicites).                | NB élèves : 18-> 94.74<br>%              | NB élèves : 1-> 5.26 %            | NB élèves : 0-> 0 %           | NB élèves : 0-> 0 %                     | NB élèves : 0-> 0 %        |
| 4 🔍                            | Lire                                                          | Repérer dans un texte des informations explicites<br>et en inférer des informations nouvelles (implicites).                | NB élèves : 15-> 78.95<br>%              | NB élèves : 1-> 5.26 %            | NB élèves : 0-> 0 %           | NB élèves : 0-> 0 %                     | NB élèves : 3-><br>15.79 % |
| fenêt<br>elle fo<br>les él     | re en popu<br>ournira de l<br>èves conce<br>Consult<br>Evalua | up s'affichera ;<br>manière anonymée<br>ernés.<br><mark>Cation de la réussite à c</mark><br>tion <u>cm2</u> année scolaire | <b>Chaque ite</b><br>2010-2011           | n                                 | Si c<br>abs                   | les élèves éta<br>ents au mon           | aient<br>nent de la        |
| Item n°<br>Repére<br>nférer    | <sup>9</sup> 4 (dom<br>r dans u<br>des info                   | aine : Lire) :<br>un texte des informatio<br>ormations nouvelles (ir                                                       | ons explicit<br>nplicites).              | tes et er                         | pas<br>coc<br>affi            | sation et qu'<br>lés A, leur no<br>ché. | ils ont été<br>m sera      |
| Code O                         |                                                               |                                                                                                    |                                          |                                   |                               |                                         |                            |
| * eleve:<br>Code 9<br>* eleve! | 5                                                             |                                                                                                    | Les résultats<br>la saisie des           | anonymés er<br>informations       | ntrés sont or<br>entrées sur  | donnés en ré<br>votre fichier           | éférence à<br>excel.       |
| * eleve:<br>* eleve:           | 7<br>19                                                       |                                                                                                    |                                          |                                   |                               |                                         |                            |

#### Liste des élèves : exploitation Evaluation cm2 année scolaire 2010-2011 Nombre d'élèves concernés :29 Résultats Disciplines Résultats Domaine Elèves Items en code 3 Items en code 4 item17 item13 [E Global FR et Maths Français Mathématiques \* item16 [E] \* item31 [O] item19 (G item20 [G] 100 100 100 \* item41 [G] \* item86 [C] 🔍\* item45 [G] 🔍\* item47 [O] 71 53 50 43 50 40 50 50 38 \* item70 [Ge] . \* item72 [C] 🕻\* item97 [D] eleve1 27 17 14 М Ge Evaluations CM2 Evaluations CM2 Evaluations CM2 % de réussite en fonction % de réussite en fonction % de réussite en fonction du nombre d'items de la du nombre d'items de du nombre d'items de discipline chaque domaine de FR chaque domaine de maths

En cliquant sur le numéro de l'item, vous ouvrirez une nouvelle fenêtre du navigateur qui affichera :

- L'intitulé de la compétence,
- L'exercice proposé
- Le codage de la correction
- La liste des élèves dont la production a été codée 3 ou 4 pour constituer un groupe en remédiation en classe, en aide personnalisée.

| Image: Additional states of the second problem of the second problem of the sec |                                    | Item nº 70                                                              |
|----------------------------------------------------------------------------------------------------|------------------------------------|-------------------------------------------------------------------------|
| Connaissances ou compétences à évaluer<br>Reconnaître, décrire et nommer les solides droits (cube, pavé, prisme).<br>Exercice proposé<br>Exercice 4<br>Complète le tableau, en indiquant pour chaque solide, le nombre de faces et le nombre d'arêtes.                                                                                                    |                                    | domaine : Géométrie                                                     |
| teconnaître, décrire et nommer les solides droits (cube, pavé, prisme).<br>Exercice 4<br>Complète le tableau, en indiquant pour chaque solide, le nombre de faces et le nombre d'arêtes.                                                                                                    |                                    | Connaissances ou compétences à évaluer                                  |
| teconnaître, décrire et nommer les solides droits (cube, pavé, prisme).  Exercice 4  Tompléte le tableau, en indiquant pour chaque solide, le nombre de faces et le nombre d'arêtes.  Impléte le tableau, en indiquant pour chaque solide, le nombre de faces et le nombre d'arêtes.  Impléte le tableau, en indiquant pour chaque solide, le nombre de faces et le nombre d'arêtes.  Impléte le tableau, en indiquant pour chaque solide, le nombre de faces et le nombre d'arêtes.  Impléte le tableau, en indiquant pour chaque solide, le nombre de faces et le nombre d'arêtes.  Impléte le tableau, en indiquant pour chaque solide, le nombre de faces et le nombre d'arêtes.  Impléte de faces Pavé droit Pavé droit Prisme Prisme Codage correction  tem 70 Codag 1 Le pavé droit est bien décrit (6 faces, 12 arêtes). Coda 1 L'étéve a donné une bonne réponse et une réponse fausse.                                                                                                    |                                    |                                                                         |
| Exercice proposé<br>Exercice 4<br>Complète le tableau, en indiquant pour chaque solide, le nombre de faces et le nombre d'arêtes.                                                                                                    | teconnaître, décrire               | et nommer les solides droits (cube, pavé, prisme).                      |
| Exercice 4         Complète le tableau, en indiquant pour chaque solide, le nombre de faces et le nombre d'arêtes.         Image: complete le tableau, en indiquant pour chaque solide, le nombre de faces et le nombre d'arêtes.         Image: complete le tableau, en indiquant pour chaque solide, le nombre de faces et le nombre d'arêtes.         Pavé droit       Prisme         Nombre de faces       Prisme         Nombre d'arêtes       Image: complete le faces no de faces no de faces no                                                                                                    |                                    | Exercice proposé                                                        |
| Compléte le tableau, en indiquant pour chaque solide, le nombre de faces et le nombre d'arêtes.         Image: compléte le tableau, en indiquant pour chaque solide, le nombre de faces et le nombre d'arêtes.         Image: compléte le tableau, en indiquant pour chaque solide, le nombre de faces et le nombre d'arêtes.         Pavé droit       Prisme         Nombre de faces       Pavé droit         Nombre d'arêtes       Prisme         Nombre d'arêtes       Prisme         Nombre d'arêtes       Prisme         Code 1       Le pavé droit est bien décrit (6 faces, 12 arêtes).         Code 2       Une seule réponse est donnée et elle est exacte (6 faces ou 12 arêtes).         Code 3       Une seule réponse est donnée et une réponse fausse.                                                                                                    | Exercice 4                         |                                                                         |
| Image: Code 1       Le pavé droit (6 faces, 12 arêtes).         Code 1       L'élève a donné une bonne réponse et une réponse fausse.                                                                                                    | Complète le tableau, en i          | indiquant pour chaque solide, le nombre de faces et le nombre d'arêtes. |
| Code 1         Le pavé droit est bien décrit (6 faces, 12 arêtes).           Code 3         Une seule réponse est donnée et elle est exacte (6 faces ou 12 arêtes).           Code 4         L'élève a donné une bonne réponse et une réponse fausse.                                                                                                    | Nombre de faces<br>Nombre d'arêtes | Pavé droit Prisme                                                       |
| Code 1         Le pavé droit est bien décrit (6 faces, 12 arêtes).           Code 3         Une seule réponse est donnée et elle est exacte (6 faces ou 12 arêtes).           Code 4         L'élève a donné une bonne réponse et une réponse fausse.                                                                                                    |                                    | Codage de correction                                                    |
| Code 3         Une seule réponse est donnée et elle est exacte (6 faces ou 12 arêtes).           Code 4         L'élève a donné une bonne réponse et une réponse fausse.                                                                                                    | Code 1                             | Le pavé droit est bien décrit (6 faces, 12 arêtes).                     |
| Code 4 L'élève a donné une bonne réponse et une réponse fausse.                                                                                                    | Item 70 Code 3                     | Une seule réponse est donnée et elle est exacte (6 faces ou 12 arêtes). |
|                                                                                                    | Code 4                             | L'élève a donné une bonne réponse et une réponse fausse.                |
| Liste des élèves concernés (code 3)<br>* eleve22                                                                                                    | eleve22                            | Liste des élèves concernés (code 3)                                     |

Vous n'oublierez pas avant de quitter l'application de cliquer sur le dernier lien qui vous permettra d'effacer toute trace de votre passage.

Supprimer les informations adressées de la base de données.

Aucune donnée n'est stockée ou récupérée.